Aina apuna

Rekisteröi tuote, voit käyttää tukipalvelua osoitteessa

www.philips.com/welcome

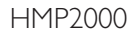

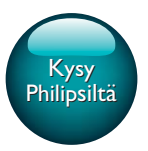

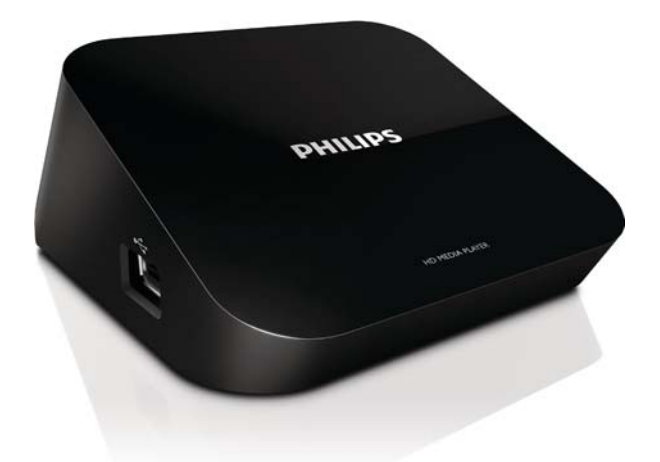

# Käyttöopas

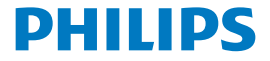

## Sisällysluettelo

| 1 | Tavaramerkki-ilmoitus                                  | 3  |
|---|--------------------------------------------------------|----|
| 2 | Perustiedot                                            | 4  |
|   | Liitännät                                              | 4  |
|   | Virran kytkeminen ja katkaiseminen                     | 4  |
|   | Automaattinen valmiustila                              | 5  |
|   | Näytönsäästäjä                                         | 5  |
|   | Selaa aloitusnäyttöä                                   | 6  |
|   | Kaukosäätimen käyttö                                   | 6  |
|   | Kirjoita tekstiä                                       | 7  |
| 3 | Ensiasennus                                            | 9  |
|   | Muodosta yhteys internetiin Wi-Fi-yhteyden kautta      | 9  |
|   | Yhden kosketuksen WPS (Wi-Fi Protected Setup) -asennus | 10 |
|   | Vakio                                                  | 11 |
| 4 | Toistaminen                                            | 12 |
|   | Toistaminen verkkopalveluista                          | 12 |
|   | Toistaminen USB-massamuistilaitteesta                  | 13 |
|   | Mediatiedostojen haku                                  | 13 |
|   | Toistoasetusten valitseminen                           | 14 |
|   | Hallitse tiedostoja                                    | 15 |
|   | Tiedostojen ja kansioiden kopioiminen ja siirtäminen   | 15 |
|   | Tiedostojen ja kansioiden poistaminen                  | 15 |

|   | Tiedostojen ja kansioiden nimeäminen uudelleen      | 15 |
|---|-----------------------------------------------------|----|
|   | Musiikkisoittolistojen luominen                     | 16 |
|   | Valokuva-albumien luominen                          | 16 |
| 5 | Asetukset                                           | 18 |
|   | Järjestelmä                                         | 18 |
|   | Ääni                                                | 18 |
|   | Video                                               | 19 |
|   | Verkko                                              | 19 |
| 6 | EasyLink                                            | 20 |
| 7 | HMP2000-laitteen laiteohjelmiston päivittäminen     | 21 |
|   | Laiteohjelmiston päivittäminen Internetistä         | 21 |
|   | Laiteohjelmiston päivittäminen USB-muistilaitteelta | 21 |
| 8 | Vianmääritys                                        | 23 |
| 9 | Tekniset tiedot                                     | 24 |

## 1 Tavaramerkki-ilmoitus

### HƏMI

HDMI, and HDMI logo and High-Definition Multimedia Interface are trademarks or registered trademarks of HDMI licensing LLC in the United States and other countries.

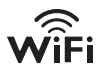

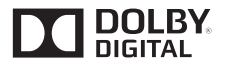

Manufactured under license from Dolby Laboratories. "Dolby" and the double-D symbol are trademarks of Dolby Laboratories.

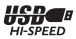

## 2 Perustiedot

### Liitännät

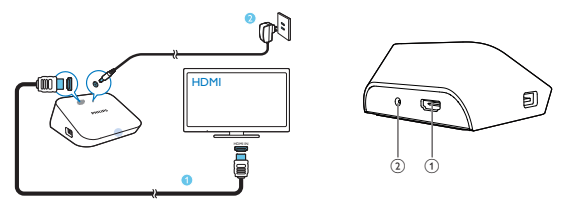

(1)

#### HDMI-liitin ääni-/videolähdölle

- Liitetään teräväpiirtotelevisioon (HDTV) HDMI-kaapelilla
- (2) Virtaliitin
  - Virtalähteeseen liittäminen verkkolaitteella

### Virran kytkeminen ja katkaiseminen

- 1 Käynnistä HMP2000-laite painamalla sen kaukosäätimen 🖱 -painiketta.
  - ↦ Virran merkkivalo syttyy palamaan valkoisena.

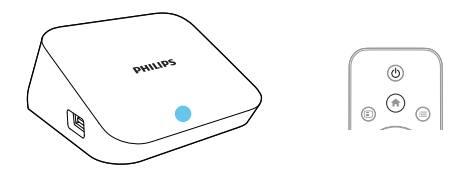

- 2 Vaihda TV:ssä HMP2000-laitteen tulokanavalle:
- 4 FI

 Valitse HMP2000-laitteen tulokanava television kaukosäätimen lähdepainikkeella.

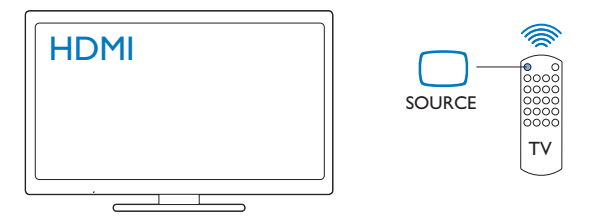

- 3 Siirrä HMP2000 valmiustilaan painamalla kaukosäätimen Φ-painiketta uudelleen.
  - → Virran merkkivalo syttyy punaisena.

#### Automaattinen valmiustila

Ota **[Automaattinen valmiustila]**käyttöön aloitusnäytössä kohdassa**[Laitteet]** > **[Järj.]**.

Jos HMP2000-laitteen mitään painiketta ei paineta tai mediaa ei toisteta 15 minuuttiin, HMP2000 siirtyy automaattisesti valmiustilaan paitsi kun:

kirjoitat tekstiä näyttönäppäimistöllä.

#### Näytönsäästäjä

Käynnistä **[Näytönsäästäjän viive]** siirtymällä aloitusnäytöstä kohtaan**[Laitteet]** > **[Järj.]**.

Jos **HMP2000**-laitteen mitään painiketta ei paineta tai mediaa toisteta valitun keston aikana, näytönsäästäjä käynnistyy. Voit sulkea näytönsäästäjän painamalla mitä tahansa kaukosäätimen painiketta.

## Selaa aloitusnäyttöä

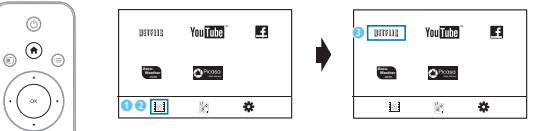

- Siirry aloitusnäyttöön painamalla kaukosäätimen 🏫 -painiketta.
  - ➡ Aloitusnäytössä on seuraavat valikot:
  - :Verkkopalvelut
  - 🖹 : Liitetyt muistilaitteet, kuten USB-muistilaite
  - 🏶 : Asetusvalikko
- 2 Valikon valinta:

1

- Paina tarvittaessa ▼ -painiketta.
  - → Nykyinen valikko korostetaan.
- (2) Valitse valikko painamalla kaukosäätimen ◀ tai ▶ -painiketta.
   → Valikkokohdat tulevat näkyviin.

#### 3 Valikkokohdan valinta:

- 1 Painamalla 🔺 -painiketta.
  - → Nykyinen valikkokohta korostetaan.
- Paina ◀ tai ► ja OK-painikkeita.

## Kaukosäätimen käyttö

#### HMP2000-laitteen käynnistäminen ja valmiustila

Paina ().

Näyttöjen tai valikkokohtien selaaminen

A

.

- Paluu aloitusnäyttöön.
- 6 FI

Valikkokohtien selaaminen

ΟК

Valinnan vahvistaminen

5

• Yksi taso takaisin tai poistuminen (paitsi joissakin verkkopalveluissa)

#### Mediatoiston tai tiedostojen selauksen asetusvalikon tarkastelu

Paina 🔚 .

Liitä palveluunNETFLIX (verkkovideopalvelu)

• Paina 🚥.

#### Toiston hallinta

#### ► II

• Toiston aloittaminen, keskeyttäminen tai jatkaminen

Toiston pysäyttäminen

**|∢** / **▶|** 

• Siirtyminen edelliseen/seuraavaan mediatiedostoon

#### 

- Haku taakse- tai eteenpäin nykyisessä tiedostossa
- Hakunopeuden valinta toistuvasti painamalla

▲ / ▼

• Valokuvan kiertäminen

- Nykyisen tiedoston tietojen näyttäminen toiston aikana SUBTITLE
- Tekstitysasetusten avaaminen

#### Liitetyn USB-laitteen irrottaminen turvallisesti

Pidä 📕 -painiketta painettuna ja valitse asetus

#### Liitettyjen muistilaitteiden tiedostojen/kansioiden hallinta kohdassa

• Paina EDIT.

### Kirjoita tekstiä

Voit kirjoittaa tekstiä näyttönäppäimistöllä kaukosäätimen avulla.

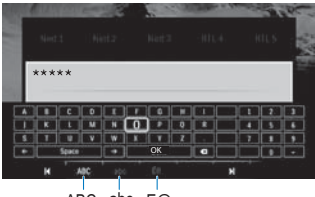

ABC abc E@

#### Valitse kirjoitustila

- Paina I◀ / ►I kaukosäätimessä.
  - → Käytössä oleva kirjoitustila näkyy korostettuna näytön näppäimistössä.

 $\begin{array}{l} \textbf{ABC}: \texttt{englanninkielinen kirjoitus isoin kirjaimin} \\ \textbf{abc}: \texttt{englanninkielinen kirjoitus pienin kirjaimin} \\ \textbf{E}@: \texttt{symbolit} \end{array}$ 

#### Kirjoita tekstiä

- Liiku näppäimeen painamalla ▲▼◀► -painiketta kaukosäätimessä ja valitse kirjain tai symboli OK-painikkeella.
- Valitse kirjoitusvalinnat näyttönäppäimistössä käyttämällä kaukosäädintä:
   ← / → : Liikuta kohdistinta vasemmalle tai oikealle.
   <⊠ : Poista kohdistimen edellä oleva kirjoitus.</li>
- 3 Kun teksti on valmis, poistu näyttönäppäimistöstä valitsemalla OK.

## 3 Ensiasennus

Kun käytät HMP2000-laitetta, tee seuraavat määritykset:

- Valitse HMP2000-laitteen valikkokieli kohdassa [Valikkokieli].
- Liitä HMP2000 kotiverkkoon Wi-Fi-yhteydellä kohdassa [Langaton].

#### Asetusnäytöstä poistuminen

- Paina kaukosäätimen 🕈 -painiketta.
  - → Siirryt aloitusnäyttöön.

#### Asetusten muuttaminen

• Valitse aloitusnäytössä 🏶 [Laitteet].

## Muodosta yhteys internetiin Wi-Fi-yhteyden kautta

Muodosta HMP2000-laitteesta yhteys langattomaan reitittimeen (tukiasema).Voit liittää HMP2000-laitteen reitittimen verkkoon.

Varmista, että reititin muodostaa Internet-yhteyden suoraan eikä tietokoneesta tarvitse muodostaa puhelinverkkoyhteyttä.

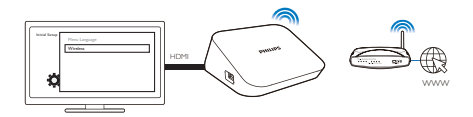

- 1 Kun liität HMP2000-laitteen ensi kertaa virtalähteeseen, valitse [Langaton] ensiasennussivulta.
  - → Näkyviin tulee selainikkuna, josta voit valita yhteysasetukset.
- 2 Valitse [Hae Wi-Fi (Suositeltu)] ponnahdusikkunassa.
  - ➡ Kantaman sisällä olevien verkkojen luettelo on täällä.
  - Päivitä verkkoluettelo kaukosäätimen EDIT-painikkeella.
- **3** Valitse verkko.

4 Valitse yhteysasetus: PIN, PBC tai [Standardi].

→ Viesti tulee näkyviin, kun yhteys on muodostettu.

→ Kun HMP2000-laite käynnistetään seuraavan kerran, HMP2000 muodostaa yhteyden aiemmin liitettyyn verkkoon automaattisesti.

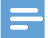

#### Huomautus

 Jos MAC-osoitteiden suodattaminen on käytössä reitittimessä, lisää HMP2000-laitteen MAC-osoite sallittujen laitteiden luetteloon.Tarkista MAC-osoite valitsemalla aloitusnäytössä \*> [Langaton]>
 .[Verkkotiedot]

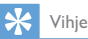

 Jos olet poistanut käytöstä SSID-lähetyksen tai piilottanut reitittimen SSID (Service Set Identifier) -tunnuksen, kirjoita verkon SSID ja salasana manuaalisesti. Siirry kohtaan[Langaton] javalitse [Manuaalinen (tarkennettu)].

#### Yhden kosketuksen WPS (Wi-Fi Protected Setup) -asennus

HMP2000 tukee WPS (Wi-Fi Protected Setup) -asennusta. Voit yhdistää HMP2000-laitteen nopeasti ja suojatusti langattomaan reitittimeen, joka myös tukee WPS:ää.

Voit valita jommankumman seuraavista asennustavoista: PBC (Push Button Configuration) tai PIN (Personal Identification Number).

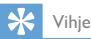

 WPS (Wi-Fi Protected Setup) on Wi-Fi Alliancen laatima standardi langattoman kotiverkon helppoon ja suojattuun rakentamiseen.

#### PBC

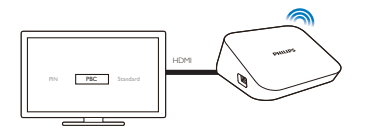

- 1 Lisää reititin HMP2000-laitteessa:
- 10 **FI**

- Lisätietoja WPS-laitteen lisäämisestä reitittimeen on reitittimen käyttöoppaassa. Esimerkki: paina WPS-painiketta pitkään.
  - → Reititin alkaa etsiä HMP2000-laitetta.
- 2 Valitse HMP2000-laitteessa PBC.
  - → HMP2000-laitteessa tulee viesti näkyviin, kun yhteys on muodostettu.

#### PIN

- 1 Kirjoita HMP2000-laitteessa näkyviin tuleva PIN.
- 2 Kirjoita PIN reitittimen asetussivulle tietokoneessa:
  - Lisätietoja reitittimen PIN-koodin syöttämisestä on reitittimen käyttöoppaassa.
- 3 Valitse HMP2000-laitteessa PIN.

#### Vakio

- 1 Valitse HMP2000-laitteessa [Standardi].
- Anna verkon salasana ponnahdusikkunassa (katso 'Kaukosäätimen käyttö' sivulla 6).

## 4 Toistaminen

Teräväpiirtotelevisiossa voit toistaa mediaa

- verkkopalveluista tai
- USB-massamuistilaitteelta.

## Toistaminen verkkopalveluista

Yhdistä HMP2000 Internetiin. Voit käyttää verkkopalveluja HDTV:ssä.

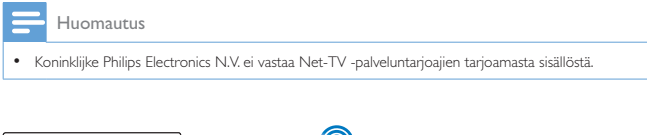

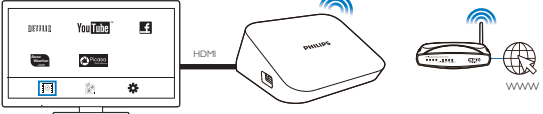

1 \

Valitse verkkopalvelu aloitusnäytössä (katso 'Selaa aloitusnäyttöä' sivulla 6):

- Valitse aloitusnäytössä I
   I
   I
   I
   I
   I
   I
   I
   I
   I
   I
   I
   I
   I
   I
   I
   I
   I
   I
   I
   I
   I
   I
   I
   I
   I
   I
   I
   I
   I
   I
   I
   I
   I
   I
   I
   I
   I
   I
   I
   I
   I
   I
   I
   I
   I
   I
   I
   I
   I
   I
   I
   I
   I
   I
   I
   I
   I
   I
   I
   I
   I
   I
   I
   I
   I
   I
   I
   I
   I
   I
   I
   I
   I
   I
   I
   I
   I
   I
   I
   I
   I
   I
   I
   I
   I
   I
   I
   I
   I
   I
   I
   I
   I
   I
   I
   I
   I
   I
   I
   I
   I
   I
   I
   I
   I
   I
   I
   I
   I
   I
   I
   I
   I
   I
   I
   I
   I
   I
   I
   I
   I
   I
   I
   I
   I
   I
   I
   I
   I
   I
   I
   I
   I
- Valitse vaihtoehto:

NETFLIX: verkkovideopalvelut. YouTube: verkkovideopalvelut. Facebook: verkon yhteisöpalvelut AccuWeather: verkon sääpalvelut Piccasa: verkon valokuvien jakopalvelut

- 2 Valitse asetukset ja hallitse toistoa kaukosäätimellä:
  - Valitse asetus painamalla ▲ ▼ ◀ ▶ ja OK-painiketta.
  - Siirry yksi taso taaksepäin 🕽 -painikkeella (ei kaikissa verkkopalveluissa).
  - Keskeytä toisto:
- 12 **FI**

#### Toistaminen USB-massamuistilaitteesta

Toista HMP2000-laitteeseen liitetyn USB-massamuistilaitteen mediaa HDTV:ssä.

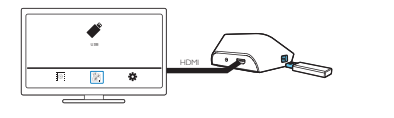

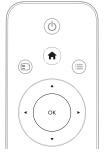

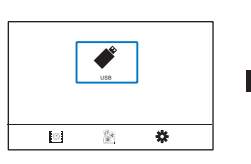

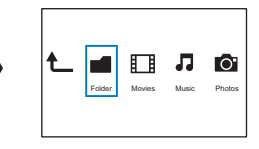

- 1 Valitse aloitusnäytössä USB-lähde.
  - → Mediatiedostot lajitellaan seuraavasti:

[Kansio]: kaikkien tiedostojen/kansioiden näyttäminen. [Elokuvat]: Elokuvatiedostojen näyttäminen. [Musiikki]: Musiikkitiedostojen näyttäminen. [Kuva]: Valokuvatiedostojen näyttäminen.

- 2 Valitse tiedosto toiston aloittamiseksi.
- **3** Toistoa hallitaan kaukosäätimellä (katso 'Kaukosäätimen käyttö' sivulla 6).

## Mediatiedostojen haku

 Valitse asetukset tiedostojen tai kansioiden luettelossa = -painikkeella: Kansiossa [Kansio]:

Tiedostojen näyttäminen eri näkymissä

• Valitse [Pikkukuvat] , [Lista] tai [Esikatselu].

Tiedostojen näyttäminen mediatyypin mukaan

• Valitse [Kaikki media], [Elokuvat], [Kuva]tai [Musiikki]. Kohdissa[Elokuvat], [Musiikki] ja [Kuva]:

Tiedoston etsiminen hakusanalla

Valitse[Haku]. Kirjoita hakusana näyttönäppäimistöllä.

Tiedostojen lajittelu eri tavoin

• Valitse [Lajittelujärj.].

Kansionäkymään siirtyminen

Valitse [Siirry kansioon].

### Toistoasetusten valitseminen

1 Paina toiston aikana kaukosäätimen ≔ -painiketta.

2 Tee valinta ▲ ▼ ◀ ▶ -painikkeella.Vahvista valinta painamalla OK.

#### Videot

[Tekstitys]: tekstityskielen valitseminen

[Ääni]: äänen kielen valitseminen

[Yökuuntelu]: (Dolby Digital -ääni): kovien äänten hiljennys ja hiljaisten äänten vahvistus, jotta videoita voi katsella matalalla äänenvoimakkuudella häiritsemättä muita.

[GO TO]: tiettyyn aikaan, nimikkeeseen tai osaan siirtyminen.

[Nimikkeen uusinta]: nykyisen nimikkeen toistaminen uudelleen.

[Kaikkien uus.]: kaikkien tiedostojen toistaminen uudelleen.

[Uusinta pois]: uusintatoistotilan sammuttaminen.

[Videoasetus]: näyttöasetusten valinta.

-Musiikki

[Uusinta pois]: uusintatoistotilan sammuttaminen.

[Uusi yksi]: nykyisen tiedoston uusintatoisto.

[Kaikkien uus.]: kaikkien tiedostojen toistaminen uudelleen.

[Satunn.kierto]: kaikkien tiedostojen toistaminen satunnaisessa järjestyksessä.

Valokuvadiaesitys

[Dia-ajoitus]: Aseta diakuvien vaihtoväliaika.

[Dia-siirtymä]: Aseta siirtymistila kahden diakuvan välillä.

[Uusinta pois]: uusintatoistotilan sammuttaminen.

[Kaikkien uus.]: nykyisen kansion kuvien toistaminen toistuvasti.

[Satunn.kierto]: nykyisen kansion kuvien toistaminen satunnaisessa järjestyksessä.

[Taustamusiikki]: musiikkitiedoston toistaminen diaesityksen aikana.

[Videoasetus]: näyttöasetusten valinta.

### Hallitse tiedostoja

Valitse HMP2000-laitteen aloitusnäytöstä USB. Siirry kohtaan [Kansio], ja voit hallita liitetyn USB-muistilaitteen tiedostoia.

#### Tiedostojen ja kansioiden kopioiminen ja siirtäminen

- 1 Valitse kohdan [Kansio] tiedosto-/kansioluettelosta tiedosto tai kansio. Useiden tiedostoien valinta
  - 1) Paina kaukosäätimen EDIT-painiketta.
    - Asetusluettelo tulee näkyviin.
  - 2) Valitse [Valitse useita].
    - → Tiedostoluettelo luodaan tiedostojen tai kansioiden lisäämiseksi.
  - (3) Valitse tiedosto tai kansio ▲ / ▼ -painikkeella.Vahvista valinta painamalla ▶ 11.
- 2 3 Paina kaukosäätimen EDIT-painiketta.
- Valitse ponnahdusikkunan asetusluettelosta [Kopioi] tai [Siirrä].
- 4 Valitse kohdekansio.Vahvista valinta painamalla **> 11**.
  - → Valitut tiedostot tai kansiot kopioidaan tai siirretään kohteeseen.

#### Tiedostojen ja kansioiden poistaminen

- 1 Noudata kohdan Tiedostojen ja kansioiden kopioiminen ja siirtäminen vaiheita 1–3 (katso 'Tiedostojen ja kansioiden kopioiminen ja siirtäminen' sivulla 15).
- 2 Valitse [Poista] ponnahdusikkunan asetusluettelosta.
  - ➡ Valitut tiedostot tai kansiot poistetaan.

#### Tiedostojen ja kansioiden nimeäminen uudelleen

1 Valitse kohdan [Kansio] tiedosto-/kansioluettelosta tiedosto tai kansio.

- 2 3 Paina kaukosäätimen EDIT-painiketta.
- Valitse [Nim uud.] ponnahdusikkunan asetusluettelosta.
- 4 Muokkaa tiedoston tai kansion nimeä avautuvalla näyttönäppäimistöllä (katso 'Kirioita tekstiä' sivulla 7).

#### Musiikkisoittolistojen luominen

Voit luoda soittolistoia musiikkitiedostoille, joita haluat toistaa vhdessä.

- 1 Valitse musiikkitiedostoja kohdassa [Kansio].
  - 1) Paina kaukosäätimen EDIT-painiketta.
    - → Asetusluettelo tulee näkyviin.
  - (2) Valitse [Valitse useita].
    - Tiedostoluettelo luodaan tiedostoien lisäämiseksi.
  - (3) Valitse tiedosto ▲ / ▼ -painikkeella. Vahvista valinta painamalla ▶ II.
- 2 3 Paina kaukosäätimen EDIT-painiketta.
  - Valitse [Tall. soittolista] ponnahdusikkunan asetusluettelosta.
- 4 Nimeä soittolista tarpeen mukaan.
  - Musiikkisoittolista luodaan.

### Valokuva-albumien luominen

Voit luoda valokuva-albumeja kuvatiedostoille.

- 1 Valitse kuvatiedostoja kohdassa [Kansio].
  - (1) Paina kaukosäätimen EDIT-painiketta.
    - → Asetusluettelo tulee näkyviin.
  - (2) Valitse [Valitse useita].
    - → Tiedostoluettelo luodaan tiedostojen lisäämiseksi.
  - (3) Valitse tiedosto ▲ / ▼ -painikkeella.Vahvista valinta painamalla ▶ II.
- 2 Paina kaukosäätimen EDIT-painiketta.
- 3 Valitse [Tall. kuva-albumi] ponnahdusikkunan asetusluettelosta.
- 16 FI

- A Nimeä valokuva-albumi tarpeen mukaan.
   → Valokuva-albumi luodaan.

## 5 Asetukset

Voit muuttaa HMP2000-laitteen asetuksia.

- 1 Valitse aloitusnäytöstä 🏶 [Laitteet].
  - Siirry tarvittaessa aloitusnäyttöön kaukosäätimen 🏫 -painikkeella.
    - ↦ Asetusvalikko tulee näkyviin.
- 2 Tee valinta ▲▼◀▶ -painikkeella.Vahvista valinta painamalla OK-painiketta.
  - Palaa ylemmän tason valikkoon painamalla ⊅ -painiketta.

### Järjestelmä

[Valikkokieli]: näyttövalikoiden kielen valinta.

[Tekstitys]: videoiden tekstityskielen valinta.

[Näytönsäästäjän viive]: Näytönsäästäjän ottaminen käyttöön, kun HMP2000 on käyttämättä valitun ajan, esimerkiksi tauko- tai pysäytystilassa. Sulje näytönsäästäjä painamalla mitä tahansa näppäintä.

[Automaattinen valmiustila]: HMP2000-laitteen siirtäminen valmiustilaan, HMP2000-laitteen mitään painiketta ei ole painettu tai mediaa ei ole toistettu 15 minuuttiin.

**[Toiston jatkamispyyntö]**: videotoiston jatkamisen valinta edellisestä pysäytyskohdasta.

[Netflix - poista aktiv.]: Netflix-palvelun poistaminen käytöstä.

[Tehdasasetusten palauttaminen]: tehdasasetusten palauttaminen.

## Ääni

[HDMI-äänitila]: HDMI-liittimen äänilähdön valinta. [Huulisynkr.]: äänen synkronointi videon kanssa.

### Video

[Kuvasuhde]: Näytön kuvasuhteen valitseminen.

**[TV-järj.]**:TV:n tukeman videotarkkuuden valitseminen. Lisätietoja on television käyttöoppaassa.

\***[1080P 24Hz]**: 1080p 24 Hz:n videolähdön käyttäminen (1080p 24 Hz osoittaa kuvatarkkuuden ja kuvataajuuden).

**[Deep Color]**: näyttää värisävyt monivivahteisina, jos videosisältö on tallennettu Deep Color -tilassa ja TV tukee tätä ominaisuutta.

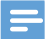

Huomautus

 \*Jos videotarkkuus ei sovi yhteen TV:n kanssa, näet tyhjän ruudun. Odota näytön palautumista 10 sekuntia.

## Verkko

[Langaton]: yhteyden muodostaminen Wi-Fi-verkkoon. [Verkkotiedot]: näyttää nykyisen verkkotilan, kuten MAC-osoitteen, nykyisen IP-osoitteen ja aliverkon peitteen.

## 6 EasyLink

HMP2000 tukee Philips EasyLink -toimintoa, joka käyttää HDMI CEC (Consumer Electronics Control) -protokollaa. Voit ohjata yhdellä kaukosäätimellä HDMIliitäntöjen kautta liitettyjä EasyLink-yhteensopivia laitteita.

- Liitä HMP2000-laite HDMI CEC -protokollaa tukevaan TV:hen HDMI:n kautta.
- Ota TV:ssä HDMI CEC -käytön mahdollistavat toiminnot käyttöön (katso ohjeita TV:n käyttöoppaasta).
- 3 Ota [EasyLink] käyttöön HMP2000-laitteessa.
  - Valitse aloitusnäytössä [Laitteet] > [EasyLink]. Valitse [On].
- 4 Kohdassa [EasyLink] voit valita seuraavat asetukset:

#### [1 kosk. toisto]

Kun käynnistät toiston  $\mathsf{HMP2000}\text{-}\mathsf{laitteessa},\mathsf{TV}$ siirtyy HDMI-tulokanavalle automaattisesti.

#### [1 kosk. valmius]

Kun siirrät TV:n valmiustilaan, HMP2000 siirtyy valmiustilaan automaattisesti.

#### [TV automaat. virrankytk.]

Kun siirrät TV:n HMP2000 -laitteen tulokanavalle, HMP2000 voi käynnistyä automaattisesti valmiustilasta.

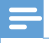

Huomautus

Philips ei takaa 100-prosenttista yhteensopivuutta kaikkien HDMI CEC -laitteiden kanssa.

## 7 HMP2000-laitteen laiteohjelmiston päivittäminen

Ota **[Automaattinen päivitysmuistutus]**käyttöön kohdassa **\* [Laitteet]** > **[Ohjelmistopäivitys]**. Saat muistutuksen, kun laiteohjelmistopäivityksiä on saatavilla ja olet yhdistänyt **HMP2000** -laitteen Internetiin. Ennen kuin päivität laiteohjelmiston, tarkista **HMP2000**-laitteen nykyisen laiteohielmiston versio.

Nykyisen laiteohjelmiston version tarkistaminen

Siirry aloitusnäytöstä kohtaan \* [Laitteet]> [Ohjelmistopäivitys] > [Versiotiedot].

### Laiteohjelmiston päivittäminen Internetistä

- 1 Yhdistä HMP2000 Internetiin.
- Valitse HMP2000-laitteen aloitusnäytöstä [Laitteet] > [Ohjelmistopäivitys]
   > [Tarkista päivitykset verkosta].
  - → Jos laiteohjelmistopäivitys löydetään, saat kehotteen aloittaa päivityksen.
- 3 Tee päivitys noudattamalla näytön ohjeita.
  - Kun päivitys on valmis, HMP2000 sammuu automaattisesti ja käynnistyy sitten uudelleen.

## Laiteohjelmiston päivittäminen USB-muistilaitteelta

- 1 Tee seuraavat toimet tietokoneella:
  - 1 Etsi uusin laiteohjelmisto osoitteesta www.philips.com/support.
  - 2 Hae laitteesi malli ja napsauta kohtaa Ohjelmistot ja ohjaimet.
  - (3) Lataa laiteohjelmapäivitys ja tallenna tiedosto USB-muistilaitteen juurihakemistoon.

- 2 Tee seuraavat toimet HMP2000-laitteella:
  - 1 Liitä USB-tallennuslaite.
  - Valitse aloitusnäytössä [Laitteet] > [Ohjelmistopäivitys]> [USBpäivitys].
    - → Jos laiteohjelmistopäivitys löydetään, saat kehotteen aloittaa päivityksen.
- 3 Tee päivitys noudattamalla näytön ohjeita.
  - → Kun päivitys on valmis, HMP2000 sammuu automaattisesti ja käynnistyy sitten uudelleen.

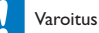

 Anna HMP2000-laitteen olla käynnissä ja muistilaitteen liitettynä, kunnes laiteohjelmistopäivitys on valmis.

## 8 Vianmääritys

Kun otat yhteyttä Philipsiin, sinulta kysytään soittimen mallia ja sarjanumeroa. Mallija sarjanumero ovat soittimen pohjassa. Kirjoita numerot tähän:

Mallinumero \_\_\_\_\_

Sarjanumero \_\_\_\_\_

#### Ei kuvaa.

• Lisätietoja oikean videokanavan valitsemisesta on television käyttöoppaassa.

USB-muistilaitteen sisältöä ei voi lukea.

- Tämän USB-muistilaitteen muotoa ei tueta.
- Tuettu muistin koko on enintään 1 Tt.
- Varmista, että soitin tukee näitä tiedostoja. (Katso Tekniset tiedot > Toistettavissa olevat tallennusvälineet).

## 9 Tekniset tiedot

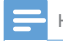

Huomautus

Muotoilu ja tiedot voivat muuttua ilman erillistä ilmoitusta.

#### Verkkolaite

- Philips ASUC 12A-050150(/37, /55), Philips ASUC 12E-050150(/12)
- Tulo: 100-240 V~ 50/60 Hz, 0,3 A
- Lähtö: DC 5,0 V, 1500 mA

Virrankulutus: <7,5 W

#### Virrankulutus valmiustilassa: <1 W

#### Kaukosäädin Pariston tyyppi: AAA

#### Tuetut muodot:

- Video: MPEG 1/2, H.264, VC-1, WMV9, MKV, MPG, AVCHD, AVI, TS, M2TS, TP, IFO, ISO, VOB, DAT, MP4, MPEG, MOV (H.264), ASF, FLV(640 × 480)
- Ääni: Dolby Digital, MPEG Audio, AAC, OGG, MKA, IMP/MS ADPCM, AC3, WMA (V9), PCM, LPCM, MP3
- Kuva: JPEG, JPG, BMP, GIF (ei GIF-animaatiot), HD-JPEG, PNG, TIF, TIFF

#### HDD- ja USB-tuki

- NTFS, FAT32, FAT, EXT-3, HFS+
- USB MTP -tuki, USB PTP -tuki, USB MSC -tuki

#### Tekstityksen tuki

• .srt, .sub, .smi, .ssa, idx+.sub

#### Video

• HDMI-lähtö: 480i, 480p, 576i, 576p, 720p, 1080i, 1080p, 1080p24

#### Ääni

- HDMI-lähtö
- Signaali-kohina-suhde (1 kHz): yli 90 dB (A-painotettu)
- Dynamiikka-alue (1 kHz): yli 80 dB (A-painotettu)
- Taajuusvaste: +/-0,2 dB

#### Päälaite

- Mitat (P × L × K) : 136 × 86 × 52 mm
- Nettopaino: 0,41 kg

Philips Electronics Hong Kong Pte Ltd. lupaa täten toimittaa pyydettäessä kopion tässä tuotteessa käytettyjen tekijänoikeussuojattujen avoimen lähdekoodin ohjelmistopakettien täydellisestä lähdekoodista, mikäli tämä mahdollisuus mainitaan vastaavassa käyttöoikeussopimuksessa.

Etu on voimassa kolmen vuoden ajan tuotteen ostopäivästä alkaen kaikille näiden tietojen vastaanottajille. Jos haluat lähdekoodin, kirjoita osoitteeseen open. source@philips.com. Jos et halua käyttää sähköpostia tai et saa kuittausta viikon kuluessa viestin lähettämisestä tähän sähköpostiosoitteeseen, kirjoita osoitteeseen Open Source Team, Philips Intellectual Property & Standards, P.O. Box 220, 5600 AE Eindhoven, The Netherlands. Jos et saa kohtuullisen ajan kuluessa kuittausta kirjeeseesi, lähetä sähköpostia edellä mainittuun sähköpostiosoitteeseen.

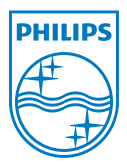

Specifications are subject to change without notice  $\circledast$  2012 Koninklijke Philips Electronics N.V. All rights reserved.

HMP2000\_12\_UM\_V1.0 wk1234.3